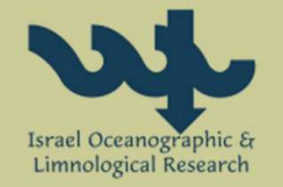

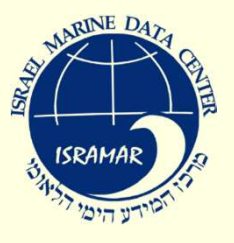

# ISRAMAR Work Flow for SeaDataNet

Major Steps:

- Creating ODV files
- Importing data into database
- Generating CDIs and coupling table

# Step 1: Creating data files in ODV format

Generating .cnv and .btl files by SeaBird

- Auto import .cnv / .btl files into Excel template
   Auto export from excel to ODV
- Download link: http://isramar.ocean.org.il/isramar\_data/TextTemplates/Convertors/Data\_Template.zip

| x | 1 🖬 🔊    | - ¢-    | Ŧ         | Seawater_Bot | tle_Data_Ten | nplate.xlsm - | Excel     | ?          | <b>A</b> – |        |           |
|---|----------|---------|-----------|--------------|--------------|---------------|-----------|------------|------------|--------|-----------|
|   | FILE HO  | OME INS | ERT PAGE  | LAYOUT FO    | ORMULAS      | DATA R        | EVIEW VIE | W Team     | Yevgeniy   |        |           |
| 1 | Α        | В       | С         | D            | E            | F             | G         | Н          | I          | J 🔺    |           |
| 1 | Cruise   | Station | Туре      | Date         | Time         | Lon (°E)      | Lat (°N)  | Bot. Depti | Pressure [ | тос    |           |
| 2 | HaiSec28 | H01     | B         | Oct 28 2012  | 10:52:24     | 34.9215       | 32.89767  | 54         | 0.5        | 3.19   | Eill Doto |
| 3 | HaiSec28 | H01     | В         | Oct 28 2012  | 10:52:24     | 34.9215       | 32.89767  | 54         | 15.002     | 3.95   | FIII Dala |
| 4 | HaiSec28 | H01     | В         | Oct 28 2012  | 10:52:24     | 34.9215       | 32.89767  | 54         | 34.923     | 4.465  |           |
| 5 | HaiSec28 | H01     | В         | Oct 28 2012  | 10:52:24     | 34.9215       | 32.89767  | 54         | 53.447     | 4.536  |           |
| 6 | HaiSec28 | H02     | В         | Oct 28 2012  | 11:37:25     | 34.88283      | 32.91783  | 232        | 0.5        | 3.19 👻 |           |
|   | < •      | \$HaiS  | ec28_CYBO | BOT Para     | m_Mapping    | M             | ÷ :       | 4          |            | Þ      |           |

# Step 1: Creating data files in ODV format

|                                                      | Seawater_Bottle_Data_Template.xlsm - Excel                    | ? 🗹 – 🗆 🗙 📩 📩                       |
|------------------------------------------------------|---------------------------------------------------------------|-------------------------------------|
| FILE HOME INSERT PAGE                                | LAYOUT FORMULAS DATA REVIEW VIEW Team                         | Yevgeniy • 🔍 🗛 🗛 🗛                  |
| A                                                    | В                                                             |                                     |
| 13 Param_Name_in_BTL                                 | Param_Name_in_ODV                                             | Units Mapping                       |
| 14 Pressure [db]                                     | PRESPR01                                                      | UPDB to P01                         |
| 15 TOC [μmol/L]                                      | MDMAP011                                                      | UPOX                                |
| 16 TSS [g/m^3]                                       | TSEDZZZZ                                                      | UGMC                                |
| 17 Turbidity [NTU]                                   | TURBXXXX                                                      | USTU                                |
| 18 Chl-a [ug/l]                                      | CHLTVOLU                                                      | UGPL                                |
| <ul> <li>\$HaiSec28_CYBO</li> </ul>                  | BOT Param_Mapping M (+) : (                                   |                                     |
| 🕅 🖯 5 · C · -                                        | Seawater_Bottle_Data_Template.xlsm - Excel                    | ? 🗹 – 🗖 🗙                           |
| FILE HOME INSERT PAGE                                | LAYOUT FORMULAS DATA REVIEW VIEW Team                         | n Yevgeniy 🔍                        |
| FILE HOME INSERT PAGE                                | LAYOUT FORMULAS DATA REVIEW VIEW Team<br>B                    | n Yevgeniy 🔍                        |
| FILE HOME INSERT PAGE                                | LAYOUT FORMULAS DATA REVIEW VIEW Team<br>B                    | n Yevgeniy •                        |
| FILE HOME INSERT PAGE                                | LAYOUT FORMULAS DATA REVIEW VIEW Team<br>B                    | Yevgeniy  Convert                   |
| FILE HOME INSERT PAGE                                | LAYOUT FORMULAS DATA REVIEW VIEW Team<br>B                    | Vevgeniy   Yevgeniy  Convert to ODV |
| FILE HOME INSERT PAGE                                | ELAYOUT FORMULAS DATA REVIEW VIEW Team<br>B<br>Convert to ODV | Yevgeniy   Yevgeniy  Convert to ODV |
| FILE HOME INSERT PAGE<br>A<br>1<br>2<br>3<br>4<br>5  | ELAYOUT FORMULAS DATA REVIEW VIEW Team<br>B<br>Convert to ODV | Yevgeniy  Yevgeniy  Convert to ODV  |
| FILE HOME INSERT PAGE A 1 2 3 4 Import btl Files 5 6 | ELAYOUT FORMULAS DATA REVIEW VIEW Team<br>B<br>Convert to ODV | Yevgeniy  Yevgeniy  Convert to ODV  |

Step 2: Importing data into database

ODV files can be uploaded through the on-line data management system:

http://isramar.ocean.org.il/isramar\_data/Data Submittion.aspx

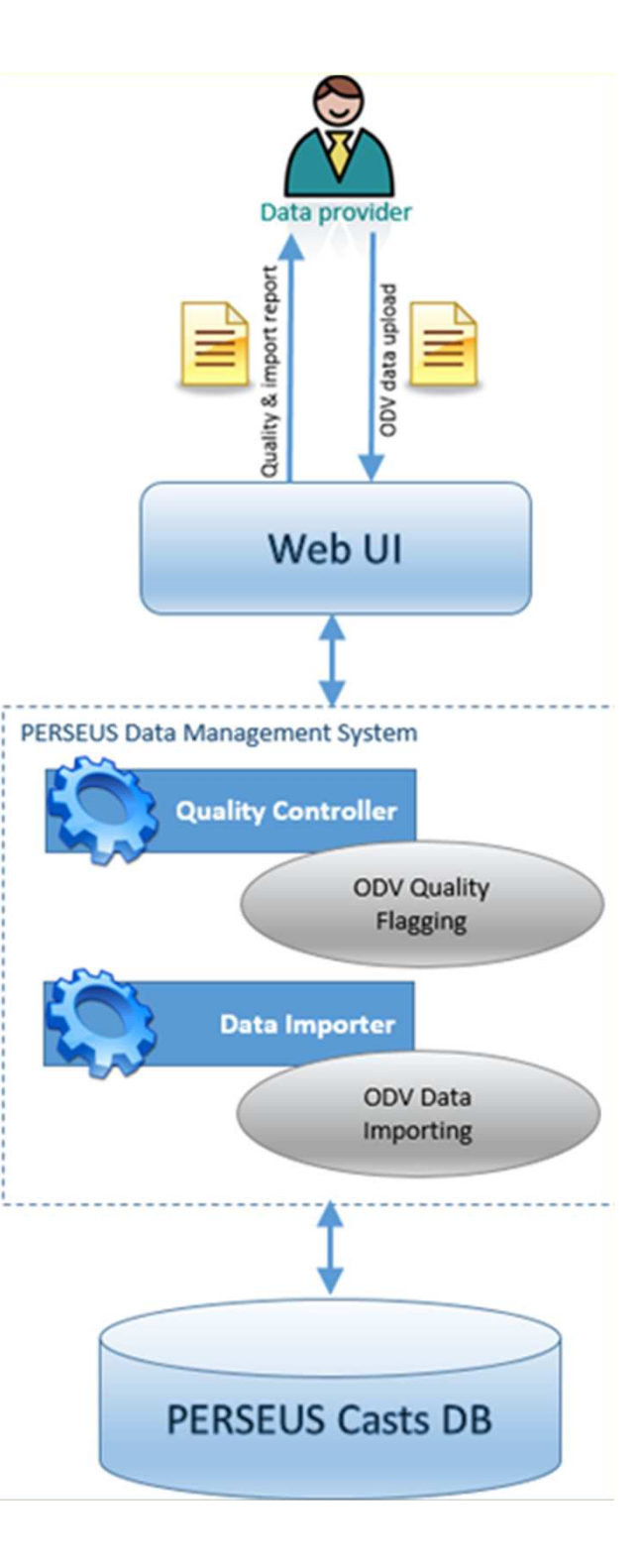

### 1. Uploading ODV file and format validation

#### **ODV Data Submission**

| 1 Upload Data File 2 Parameters Setting                                                                                                    | 3 Fill Cruise N                                    | Metadata                                  | 4 Finish                                          |                                          |                 |
|----------------------------------------------------------------------------------------------------|----------------------------------------------------|-------------------------------------------|---------------------------------------------------|------------------------------------------|-----------------|
| Select your local file in <u>ODV format (tab separat</u><br>The dataset file size should be less than 5 MB. P<br>data file is larger than 5 MB. Compressed .zip fil<br>Click 'Upload' for validation and uploading file.<br>Click 'Continue' for continuing data submission. | ed with .txt o<br>lease compres<br>le should inclu | r .zip exter<br>ss your dat<br>ude only o | ntion) to upl<br>a into a .zip<br>ne .txt file in | oad a cruise<br>file if the or<br>nside. | data.<br>iginal |
|                                                                                                    | Browse                                             | Upload                                    |                                                   |                                          |                 |
|                                                                                                    |                                                    | Cancel                                    | Continue                                          |                                          |                 |
|                                                                                                    |                                                    |                                           |                                                   |                                          |                 |

### 2. Add parameters mapping to P01

#### **ODV Data Submission**

| 1 Upload Data File   | 2 Parameters Setting 3 Fill C    | Cruise Metadata 🕢 👍 Finish |            |
|----------------------|----------------------------------|----------------------------|------------|
| Parameters Validatio | n failed. Please fix the errors. |                            |            |
| Local Name           | P01 Code                         | P06 Code                   | For Import |
| PRES                 | PRESPR01                         | UPDB                       |            |
| PSAL                 | PSALZZXX                         | UPPT                       |            |
| TEMP                 | TEMPPR01                         | UPAA                       |            |
| DOXYZZXX_UPOX        | DOXYZZXX                         | UPOX                       |            |
| SLCAAATX_UPOX        | Missed                           | Missed                     |            |
| H2SXZZXX_UPOX        | H2SXZZXX                         | UPOX                       |            |
| TPHSDSZZ_UPOX        |                                  |                            |            |
|                      |                                  | Cancel                     | alidate    |

To help with parameters mapping to P01 there are:

- Links to BODC search services
- Previous mappings list of the user
- Frequently used mappings

| P02 Parameters Search | P01 Parameters Search | P06 Units Search |
|-----------------------|-----------------------|------------------|

**Parameters From Your Data Sets** 

| P01 Town                                                                                                    | P06                                                                                                    | DOC T.                                                                                                    |                                                                                                    |                                                                                                    |                                                                                                    |
|----------------------------------------------------------------------------------------------------|----------------------------------------------------------------------------------------------------|----------------------------------------------------------------------------------------------------|----------------------------------------------------------------------------------------------------|----------------------------------------------------------------------------------------------------|----------------------------------------------------------------------------------------------------|
| rol lerm                                                                                                    | Frequently                                                                                                    | <b>Used Paramete</b>                                                                                                    | ers                                                                                                    |                                                                                                    |                                                                                                    |
| Pressure (spatial co-ordinate) exerted by the water body by profiling pressure<br>and corrected to read zero at sea level | P01 Code                                                                                                    | P01 Term                                                                                                    |                                                                                                    | P06 Code                                                                                                    | P06 Term                                                                                                    |
| Temperature of the water body                                                                                             | PRESPR01                                                                                                    | Pressure (spatial co-ordi<br>pressure sensor and corr                                                                                                    | nate) exerted by the water body by profiling<br>rected to read zero at sea level                                                                                                    | UPDB                                                                                                    | Decibars                                                                                                    |
|                                                                                                    | TEMPPR01                                                                                                    | Temperature of the wate                                                                                                    | er body                                                                                                    | UPAA                                                                                                    | Degrees Celsius                                                                                                    |
|                                                                                                    | PSALZZXX                                                                                                    | Practical salinity of the v<br>1983 algorithm                                                                                                    | water body by computation using UNESCO                                                                                                    | UPPT                                                                                                    | Parts per thousand                                                                                                    |
|                                                                                                    | DOXYZZXX                                                                                                    | Concentration of oxygen<br>[dissolved phase]                                                                                                    | {O2} per unit volume of the water body                                                                                                    | UPOX /<br>UPPT                                                                                                    | Micromoles per litre / Parts<br>per thousand                                                                                                    |
|                                                                                                    | P01 Term Pressure (spatial co-ordinate) exerted by the water body by profiling pressure and corrected to read zero at sea level Temperature of the water body | P01 Term       P06         Frequently         Pressure (spatial co-ordinate) exerted by the water body by profiling pressure and corrected to read zero at sea level       P01 Code         Temperature of the water body       PRESPR01         TEMPPR01       PSALZZXX         DOXYZZXX       POXYZZXX | P01 Term       P06       D0 C T and the second second seco | P01 Term       P06       DOC T.         Pressure (spatial co-ordinate) exerted by the water body by profiling pressure<br>and corrected to read zero at sea level       Frequently Used Parameters         P01 Code       P01 Term         remperature of the water body       PRESPR01         PRESPR01       Pressure (spatial co-ordinate) exerted by the water body by profiling<br>pressure sensor and corrected to read zero at sea level         P01 Code       P01 Term         PRESPR01       Pressure (spatial co-ordinate) exerted by the water body by profiling<br>pressure sensor and corrected to read zero at sea level         P03 Code       P01 Term         P04 Code       P01 Term         P05 R01       Pressure (spatial co-ordinate) exerted by the water body by profiling pressure sensor and corrected to read zero at sea level         P04 Code       P01 Term         P05 R01       Pressure (spatial co-ordinate) exerted by the water body by computation using UNESCO         P08 R02       P18 R02       P18 R03         P08 R03       P18 R04       P18 R04         P08 R04       P18 R04       P18 R04         P08 R04       P18 R04       P18 R04         P08 R04       P18 R04       P18 R04         P08 R04       P18 R04       P18 R04         P08 R04       P18 R04       P18 R04         P18 | P01 Term       P06       Dot T         Pressure (spatial co-ordinate) exerted by the water body by profiling pressure and corrected to read zero at sea level       Frequently Used Parameters       P06 Code         Point code       P01 Code       P01 Term       P06 Code         PRESPR01       Pressure (spatial co-ordinate) exerted by the water body by profiling pressure sensor and corrected to read zero at sea level       P06 Code         PRESPR01       Pressure (spatial co-ordinate) exerted by the water body by profiling pressure sensor and corrected to read zero at sea level       P01 Dece         PRESPR01       Pressure (spatial co-ordinate) exerted by the water body by profiling pressure sensor and corrected to read zero at sea level       P01 Dece         PRESPR01       Pressure (spatial co-ordinate) exerted by the water body by profiling pressure sensor and corrected to read zero at sea level       P04 Dece         PRESPR01       Pressure (spatial co-ordinate) exerted by the water body by computation using UNESCO       UPAA         PS × LZZXX       Practical salinity of the water body by computation using UNESCO       UPOX / UPPT |

### 3. Fill meta data which is not a part of ODV format

#### **ODV Data Submission**

| filter list                          |                                    |                                                                                       |                                                                                                    |
|--------------------------------------|------------------------------------|---------------------------------------------------------------------------------------|----------------------------------------------------------------------------------------------------|
| filter list                          |                                    |                                                                                       |                                                                                                    |
| filter list                          |                                    |                                                                                       |                                                                                                    |
| mor not                              |                                    | <u> </u>                                                                              | ~                                                                                                    |
| v Institute of C<br>v Institute of O | Oceanology, RAS<br>Oceanology, RAS | Q                                                                                     |                                                                                                    |
| ~                                    | Availability *                     | Choose                                                                                |                                                                                                    |
|                                      |                                    | by negotiation<br>Se The data are witheld<br>PE disclosure but acces                  | d from general circulat                                                                                                    |
|                                      | v Institute of C                   | v Institute of Oceanology, RAS<br>v Institute of Oceanology, RAS<br>v Availability *: | v Institute of Oceanology, RAS v Institute of Oceanology, RAS |

Cancel Finish

### **Quality Control**

### We use MHI software for QC developed for

PERSEUS PERSEUS ODV QC V.0.01 Test SELECT EXECUTE VISUALIZE Single File Add P011 O Directory 17 ✓ date/time C OPEN ✓ depth Use relief check V pressure Selected File(s) ✓ dimat/range Minimum elevation density inversion - 0 X V spikes REPERSEUS ODV QC V.0.01 Test ✓ gradients EXECUTE VISUALIZE 🔍 🖳 4 🚔 0 +Climat Metadata.XML Status <?xml version="1.0"?? <MetaData xmlns:xsi= <Errors /> <IsValid>true</IsVali <Parameters> < III lat: 33.254 Lon: 29.186 Pres: 80.353 Prm: 38.199 Profile info Stations info Params info H03 306 1 39.146800994873 2 P021\_P061 307 1 39.146900177002 2 ATTN\_UPRM H05 308 1 39.1460990905762 2 DOXY\_KGUM 310 1 39,1451988220215 2 Lat: 32.94584 Lat flag: 1 311 1 39,1450996398926 2 TEMP\_UPAA Long: 34.75933 312 1 39.1442985534668 2 Long flag:1 Sigt\_Prev: 28.9070110321045 Date/Time:03.04.2012/10:51:00 Sigt\_Curr: 28.9089832305908 Metadata.XML Status sub-regions 200 Regional Ranges Climat 250 PAVG: 38,9589996337891 MinVal: 0 The Mediterranean sea MEDAF PSTD: 0.0520000010728836 400 MaxVal: 40 -StrictMin: 38.7967910766602 500 StrictMax: 39.1095390319824 600 SoftMin: 38.6925430297852 700 SoftMax: 39.2137870788574 800 . current sub-region:DL4 900

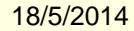

- Once the import process is finished, user receives a detailed report about the import, any parsing or quality errors, link to the online meta data view
- User can manage his data submissions online

#### Data Management

#### Account Data Sets

|        | Data Set Name | Last Update Time | Status   | Submis<br>sions | Actions  | Log      |
|--------|---------------|------------------|----------|-----------------|----------|----------|
| Select | cruise bot    | 08/05/2014 12:33 | Imported | 1               | Delete   | Log      |
|        |               | 00.00.201112.000 | mporreo  | -               | Resubmit | <u> </u> |

Upload New Data Set

### Step 3: Generating CDIs

- To manage the data for SDN, there is a special table in the database
- When new data should be send to SDN, new rows added to this table with Status = 'New'

|   | /EVGENIYA dbo.L          | ist_SDN2     |             |
|---|--------------------------|--------------|-------------|
|   | Column Name              | Data Type    | Allow Nulls |
| Þ | Cruise_Name              | nvarchar(50) |             |
|   | Cruise_ID                | int          |             |
|   | Cast_ID                  | int          |             |
| P | Local_CDI                | nvarchar(50) |             |
|   | Global_CDI               | nvarchar(50) | <b>V</b>    |
|   | Status                   | varchar(50)  |             |
|   | Laboratory_Code_EDMO     | varchar(50)  |             |
|   | DeviceCategory_Code_BODC | varchar(50)  |             |
|   | Last_Update              | int          |             |
|   | Project_Code_EDMERP      | varchar(50)  | <b>V</b>    |

### Step 3: Generating CDIs

# We use the status flag in Mikado for generating new CDIs

| Manual Automatic Options To                                                                                                    | ols | 1               |                             |
|----------------------------------------------------------------------------------------------------|-----|-----------------|-----------------------------|
| Connection Queries                                                                                                    |     |                 |                             |
| <ul> <li>Requests</li> <li>Main Query</li> <li>✓ :S Cdi identifier</li> <li>✓ Single subqueries</li> <li>✓ var01 Collate Centre</li> <li>✓ var02 Measuring are</li> <li>✓ var03 Horizontal Datu</li> <li>✓ var04 Dataset name</li> </ul> |     | query<br>SELECT | var<br>:s Local_CDI         |
| var06 Revision date (<br>√ var08 Abstract (data<br>√ var09 Data Holding C<br>√ var12 Platform<br>√ var15 Cruise name                                                                                                    |     | FROM            | List_SDN2<br>Status = 'New' |

## Step 3: Generating Coupling Table

- ISRAMAR has RESTful web service which responds data in ODV format.
- We use Mikado to generate coupling table with unique link for each Local CDI ID

| Connection       | Main query Modus 2 Modus 1 or Modus 3 Modus 4 Modus 4 and 5 |
|------------------|-------------------------------------------------------------|
| File format      |                                                             |
| ● ODV ○          | Medatlas 🔾 NetCDF 🔾 Png 🔾 Tiff 🔾 Segy 🔾 UkoaP190            |
| ● ODV ○<br>query | Medatlas 🔾 NetCDF 🔾 Png 🔾 Tiff 🔾 Segy 🔾 UkoaP190            |